## دستورالعمل عضویت در کتابخانه

- ۰. دانشجویان باید ابتدا سایت را به آدرس <u>lib.iums.ac.ir</u> باز کنند و روی لینک ورود کلیک کنند.
- ۲. سپس برای نام کاربری کد ملی و برای پسورد شماره دانشجویی خودشان را تایپ کنند و وارد سیستم شوند.
- ۳. بعد از ورود در صفحه اول نرم افزار، بالای صفحه کنار اسمشان لینک <u>درخواست عضویت</u> را مشاهده می کنند. روی این لینک باید کلیک کنند تا وارد صفحه ارسال درخواست عضویت شوند.
- ۴. در صفحه ای که باز می شود ابتدا باید از منوی کتابخانه، اسم کتابخانه خود (دانشکده پرستاری و مامایی) را انتخاب کنند و روی کلید ارسال درخواست کلیک کنند.
  - ۵. سپس فرم تعهد نامه را پر کنند.
- <sup>9</sup>. بعد از ثبت نام و پرکردن فرم تعهدنامه، به میز امانت مراجعه تا کارکنان بخش امانت درخواست آنها را بعد از چک کردن، تایید کنند.